#### Introduction

Navigator 905BT is designed for a PC or notebook enabled with a Bluetooth device. It provides a convenient feature to attach your mouse when taking your notebook to office meetings. It also includes 60 day free trial software from Norton Symantec for the best virus security.

#### Hardware Installation

- 1. Install two AA batteries in the mouse.
- 2. Stick-N-Go: attach the 'Click Mount' on your notebook in a convenient position first, then you can attach the mouse on your notebook as shown to avoid dropping your mouse.
- 3. Make sure that you have switched on the power switch underneath the mouse.

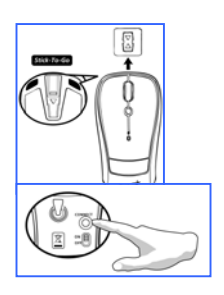

#### Software Installation

- 1. Make sure the mouse is connected to the computer.
- 2. Put the CD driver into the CD drive.
- 3. Choose and double click 'Mouse Driver' and follow the instructions to complete the 4D/8D installation.

#### **Factory Settings**

- 1. **Left Button:** Provides traditional mouse functions like click, double click and drag.
- Magic-Roller: Press the "Magic-Roller" to surf the Internet and Windows documents.
- 3. **Right Button:** Provides traditional mouse click functions.
- Flying Scroll: Press and hold on to the button and move the mouse for multi-direction browsing; provide more fun and convenience to office users in scrolling up, down, left. Right or diagonals.

### Pairing Process in Vista and Windows XP SP2

- 1. Open the Windows control panel, then select "Bluetooth devices".
- 2. Click "Add....."
- Select "My device is setup and ready to be found", then click "Next".

| Electric CED | O Rostoth Devices                | G Add Bluetooth Device Wa | and iC3                                                                                                    |
|--------------|----------------------------------|---------------------------|----------------------------------------------------------------------------------------------------|
|              |                                  | *                         | Horizon to the Add Blackbody More and the set of the set of the set |
|              | Concerning of general Concerning |                           | - Dex Bets Cace                                                                                                    |

- 4. Press and hold the "CONNECT" button under the mouse.
- In "Peripherals (Keyboards, mice, joysticks)", select Genius Bluetooth Mouse and click "Next".
- 6. Select "Don't use a passkey" and click "Next".
- Windows will start to connect the Genius Bluetooth Mouse automatically. Press the finish button after the connection process is completed.

| O Add Blueburb Device Blood                                                                                                    | O AAA Buatuath Device Waard                                                                                                    | O And Bustouth Device Ward        |
|----------------------------------------------------------------------------------------------------|----------------------------------------------------------------------------------------------------|-----------------------------------|
| Salaci for Bastrath doolse flat you wait to still                                                                                                    | Do you result a passivey to add your downs?                                                                                                    | Windows is building your device.  |
| Constraints Constraints Constrain | Learning to a particular decision in the decision of the procession for an end of the procession for an end of the decision of the decision of the decis | ef Goneng<br>1 - Kaday Banah Awa, |
| - fant fer . Cana                                                                                                    | - class Geod                                                                                                    | ( Mark ( ) Mark ( ) Edges         |

Once the connection between the Genius Bluetooth Mouse and your computer is established, the connection will be kept permanently. That means the connection will re-establish automatically each time you run Windows.

### Pairing Process in Mac OS X 10.2.8 or later

- 1. Press and hold the "CONNECT" button under the mouse.
- 2. Click the Bluetooth icon on the task bar and select "Setup Bluetooth device".
- 3. Click "Continue" when the "Bluetooth Setup Assistant" appears.
- 4. Choose "Mouse" and press "Continue" to the next step.
- 5. When Bluetooth finds the "Genius Bluetooth Mouse", please press "Continue" to the next step.
- 6. Click "Continue" when the "Passkey exchange with your mouse" appears.
- The connection is now successful and you can use your Genius Bluetooth Mouse.

Now you can use the Genius Bluetooth Mouse wirelessly with a Bluetooth enabled Apple computer. Afterwards, the connection of the Genius Bluetooth mouse will re-establish automatically each time Mac OS X runs.

FEDERAL COMMUNICATIONS COMMISSION INTERFERENCE STATEMENT This equipment has been tested and found to comply with the limits for a Class B digital device, pursuant to Part 15 of the FCC Rules. These limits are designed to provide reasonable protection against harmful interference in a residential installation. This equipment generates, uses and can radiate radio frequency energy and, if not installed and used in accordance with the instructions, may cause harmful interference to radio communications. However, there is no guarantee that interference will not occur in a particular installation. If this equipment does cause harmful interference to radio or television reception, which can be determined by turning the equipment off and on, the user is encouraged to try to correct the interference by one or more of the following measures:

- Reorient or relocate the receiving antenna.

- Increase the separation between the equipment and receiver.
- Connect the equipment into an outlet on a circuit different from that to which the receiver is connected.
- Consult the dealer or an experienced radio/TV technician for help. CAUTION:

Any changes or modifications not expressly approved by the party responsible for compliance could void the user's authority to operate the equipment.

This device complies with Part 15 of the FCC Rules. Operation is subject to the following two conditions:

(1) This device may not cause harmful interference and

(2) This device must accept any interference received, including interference that may cause undesired operation.

RF exposure warning:

The equipment complies with FCC RF exposure limits set forth for an uncontrolled environment.

The equipment must not be co-located or operating in conjunction with any other antenna or transmitter.